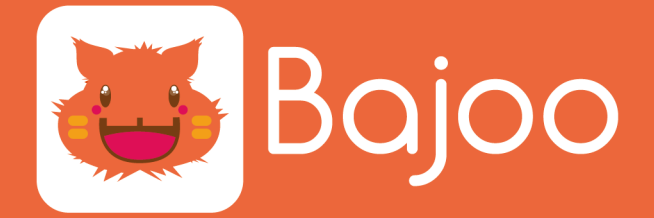

## COMMENT CRÉER UN COMPTE BAJOO?

### ETAPE 1:

Téléchargez l'application de bureau Bajoo.

Choisissez le système d'exploitation de votre ordinateur, téléphone ou tablette.

Suivez les instructions d'installation.

#### ETAPE 2:

Créez votre compte Bajoo.

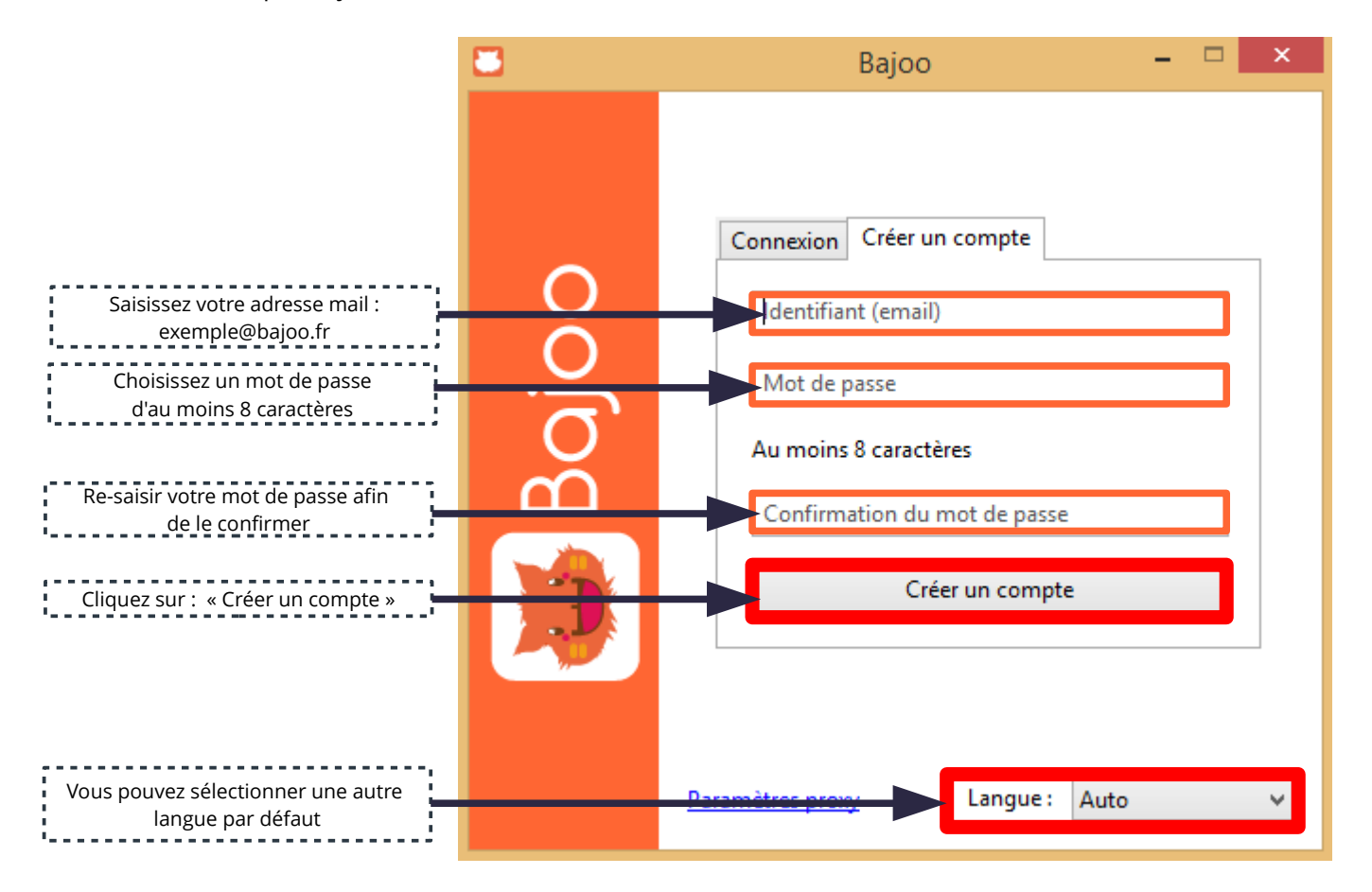

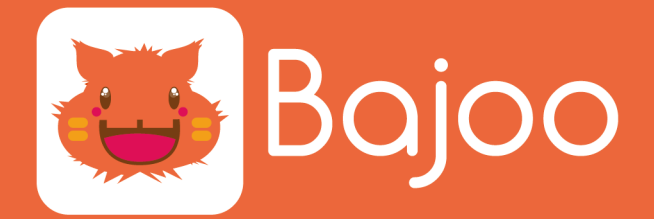

### ETAPE 3 :

Confirmez la création de votre compte Bajoo.

Vous avez du recevoir un email de confirmation de création de compte

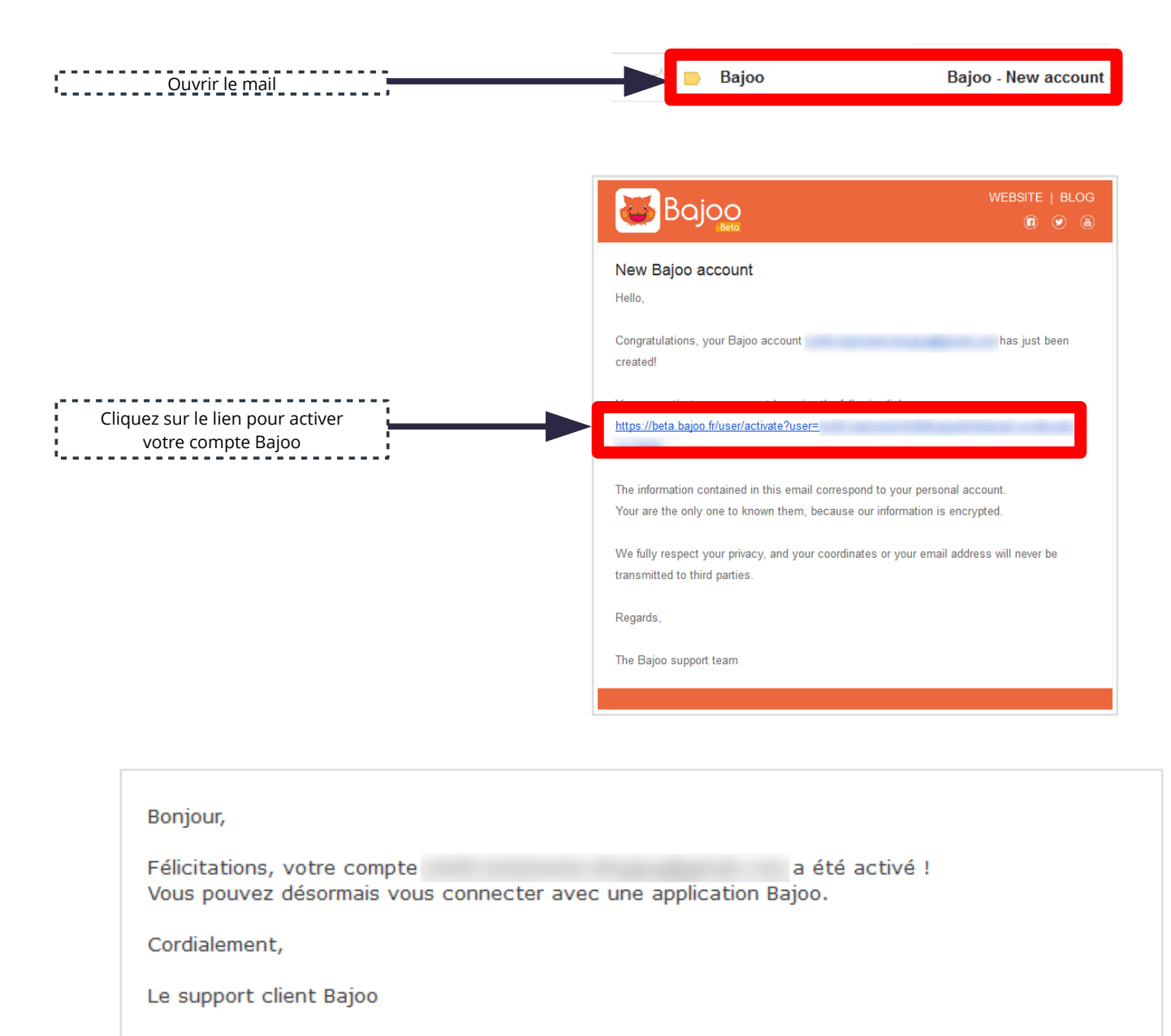

Bajoo - Web : http://www.bajoo.fr/fr/

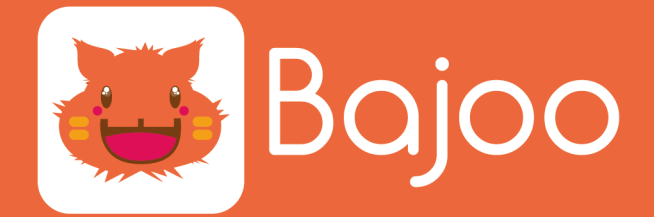

### ETAPE 4 :

Retournez sur votre application Bajoo.

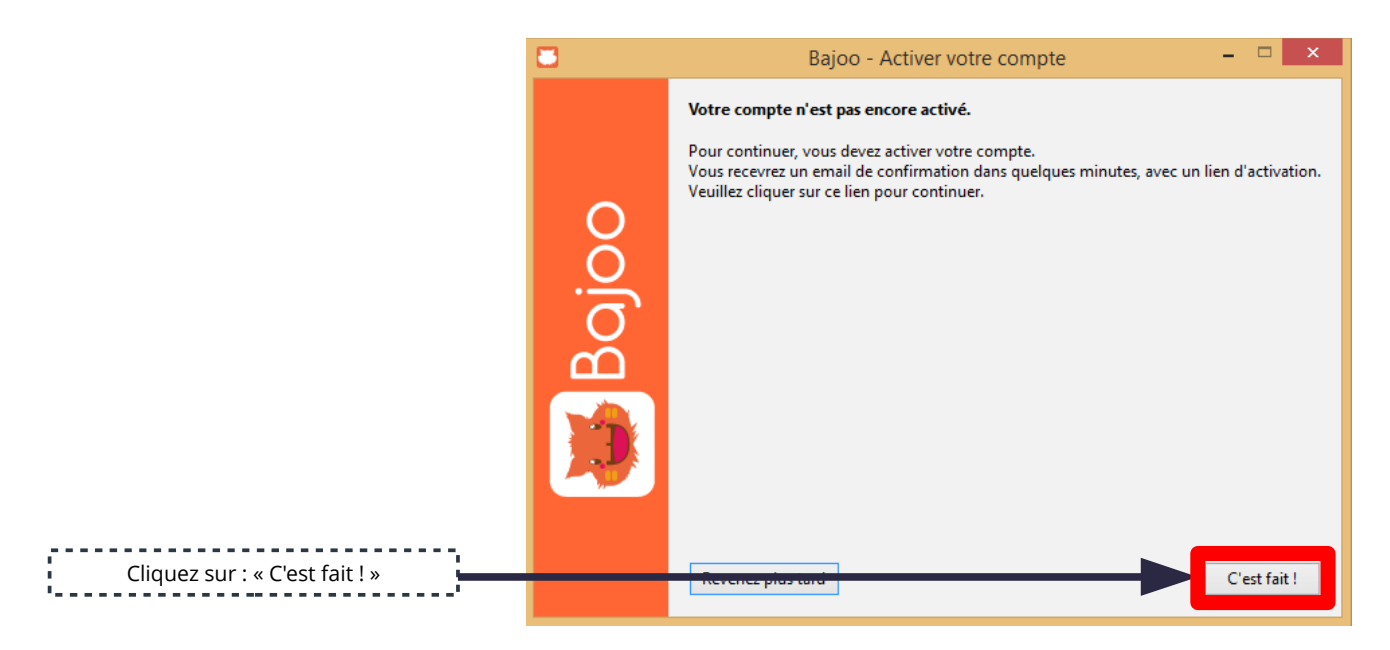

### ETAPE 5 :

Configurez votre application et validez votre compte.

| Choisissez une phrase secrète.                                                                                         | 8           | Bajoo - Configuration – 🗖 🗙                                                                                                    |
|----------------------------------------------------------------------------------------------------|-------------|----------------------------------------------------------------------------------------------------|
| Celle-ci doit comporter 8 caractères.<br>Elle servira de clé pour chiffrer vos<br>données sauvegardée sur votre Bajoo. |             | Chiffrement<br>Vous êtes le seul qui connaissez cette phrase secrête. Elle est utilisée chiffrer vos données.<br>Elle doit être composée d'au moins 8 caractères. Vous pouvez utiliser une phrase réelle pour la mémoriser plus facilement. |
| Confirmez votre phrase secrète                                                                                         | o pic B pic | Phrase secrète Confirmation de la phrase secrète                                                                                                    |
| Afin d'éviter de retaper votre phrase<br>de chiffrement, n'hésitez pas<br>à la mémoriser !!!                           |             | Mémoriser ma phrase secrète Ne pas utiliser de phrase secrète de chiffrement                                                                                                    |
| Si vous ne souhaitez pas chiffrer<br>vos données ( <u>pas recommandé</u> ),<br>vous pouvez cliquer ici                 |             | Dossier racine Bajoo<br>Vos partages Bajoo seront déposés ici : C:\Users\ \Bajoo Browse<br>Browse                                                                                                    |
| Cliquez pour valider vos informations                                                                                  |             | Valider                                                                                                    |

# **BIENVENUE SUR BAJOO !!!**

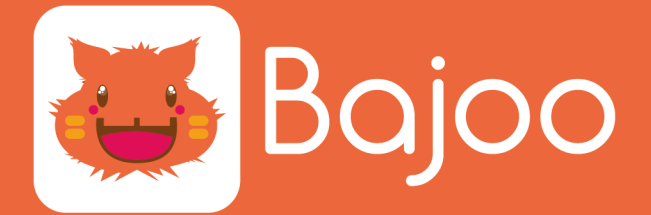

### **COMMENT UTILISER BAJOO ?**

### ETAPE 1:

Pour accéder à votre dossier Bajoo, cliquez sur l'icône en bas à droite de votre écran d'ordinateur. Le dossier « Bajoo » s'ouvre avec l'ensemble de vos dossiers Bajoo.

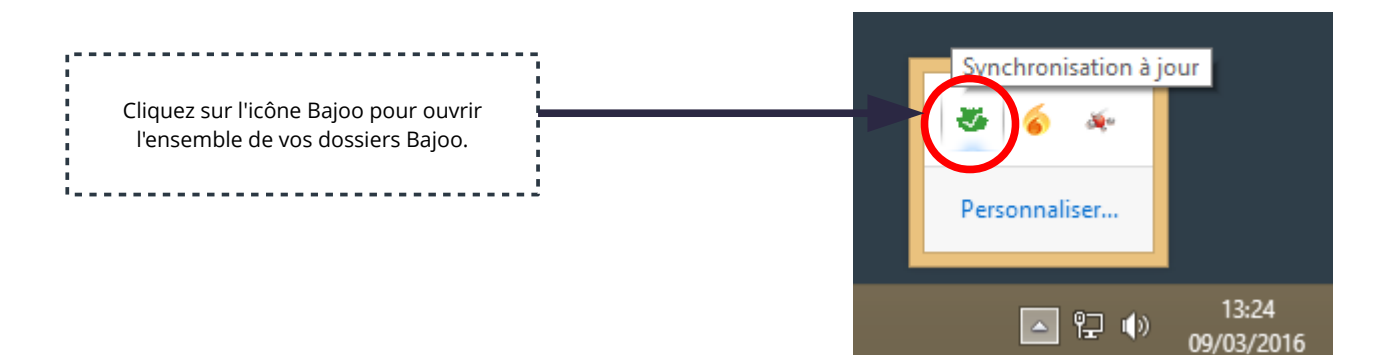

### ETAPE 2:

Pour synchroniser vos fichiers sur les serveurs de Bajoo, il vous suffit de glisser vos document dans votre dossier « MyBajoo ».

« MyBajoo » est votre dossier de synchronisation de vos données personnelles. Vos fichiers sont chiffrés grâce à votre phrase secrète que vous aurez préalablement définie lors de la création de votre compte Bajoo.

Profitez de cet espace sécurisé pour sauvegarder l'ensemble de vos documents. Vous pourrez alors accéder à ces informations sur l'ensemble de vos outils\* : tablettes, smartphones...

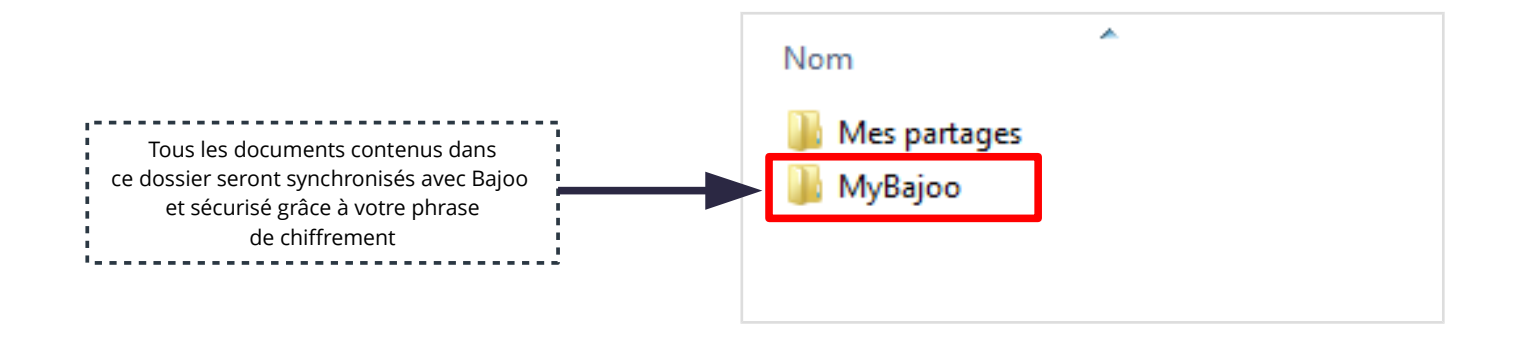

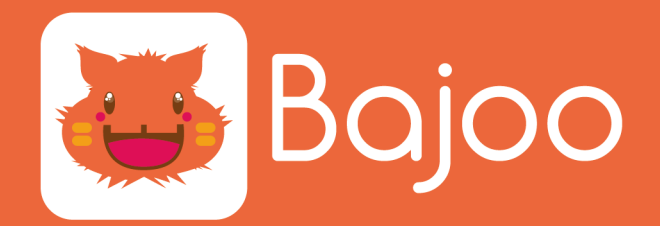

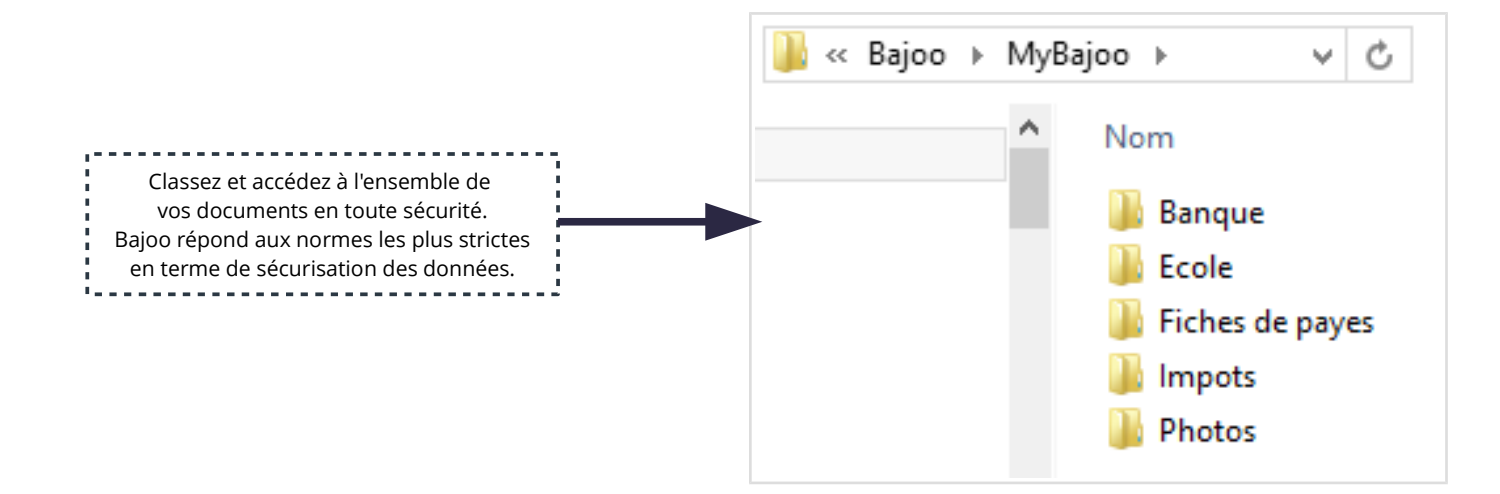

### ETAPE 3 :

Le dossier « Mes Partages» vous permets de partagez des dossiers avec qui vous souhaitez.

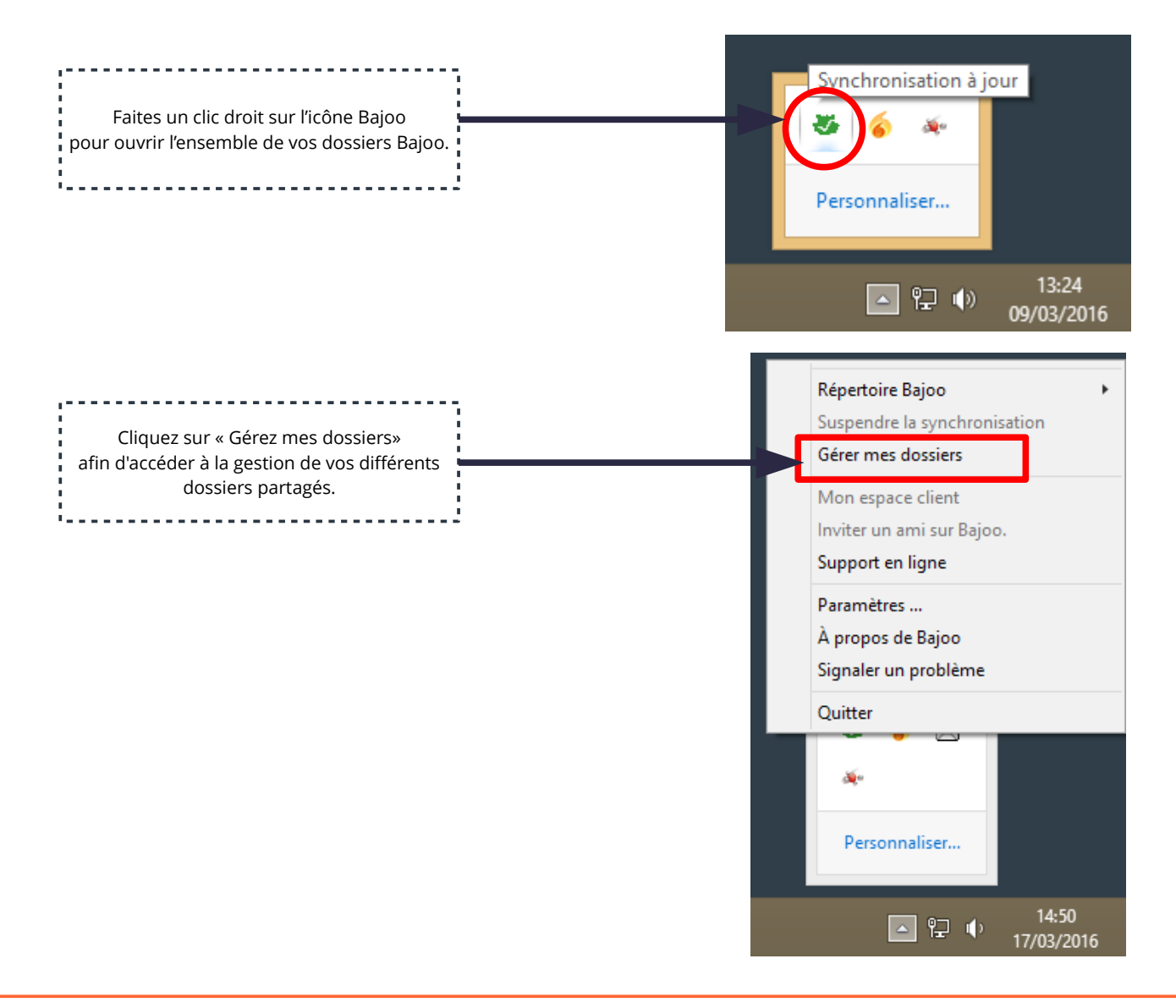

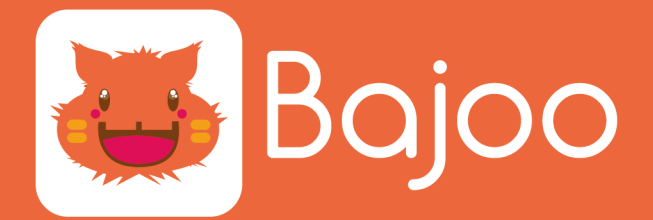

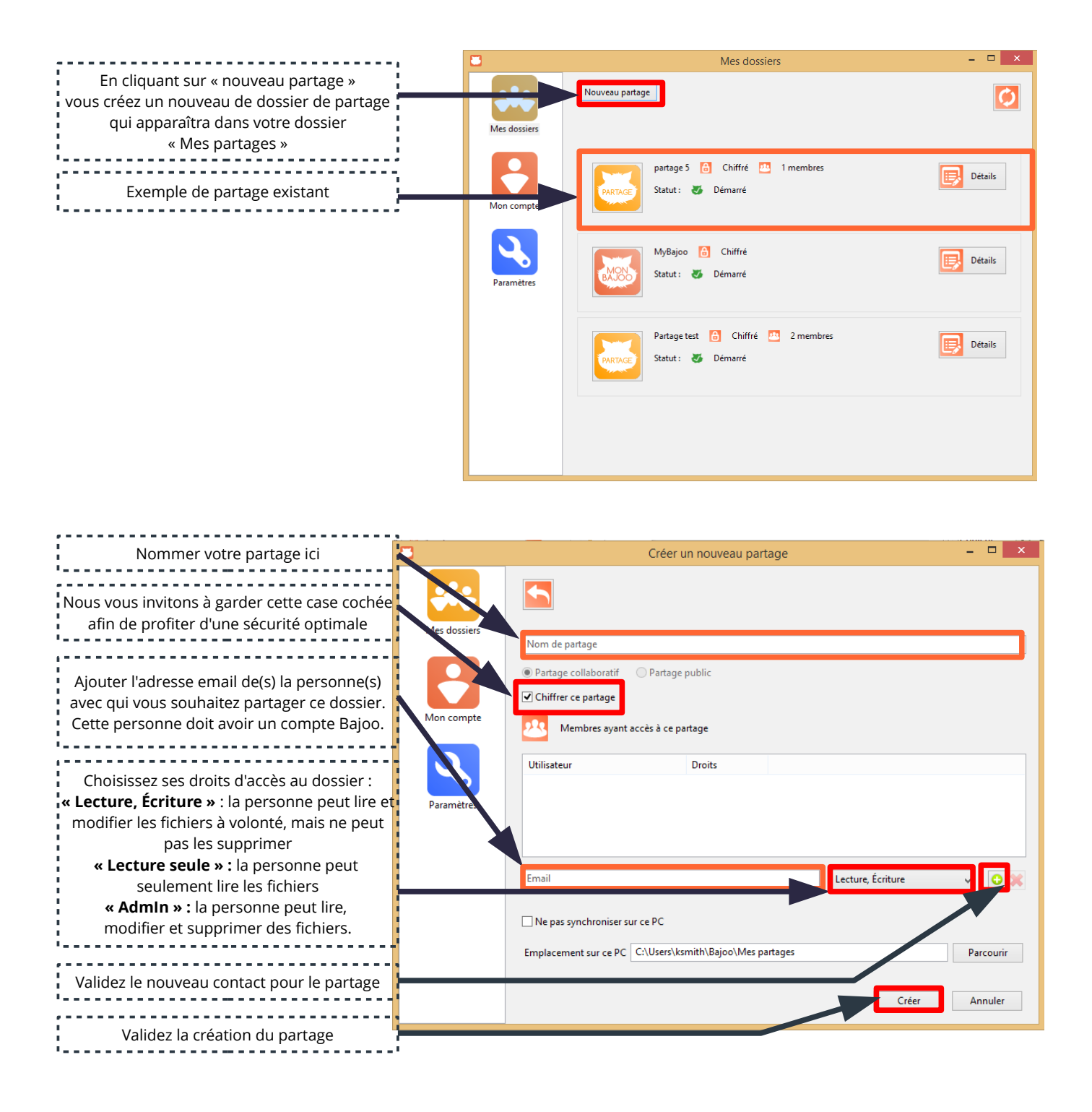

Bajoo – Web : https://www.bajoo.fr/fr

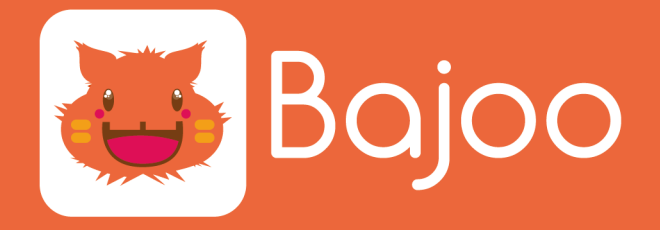

Le dossier de partage apparaît à présent dans votre dossier « Mes partages » de Bajoo.

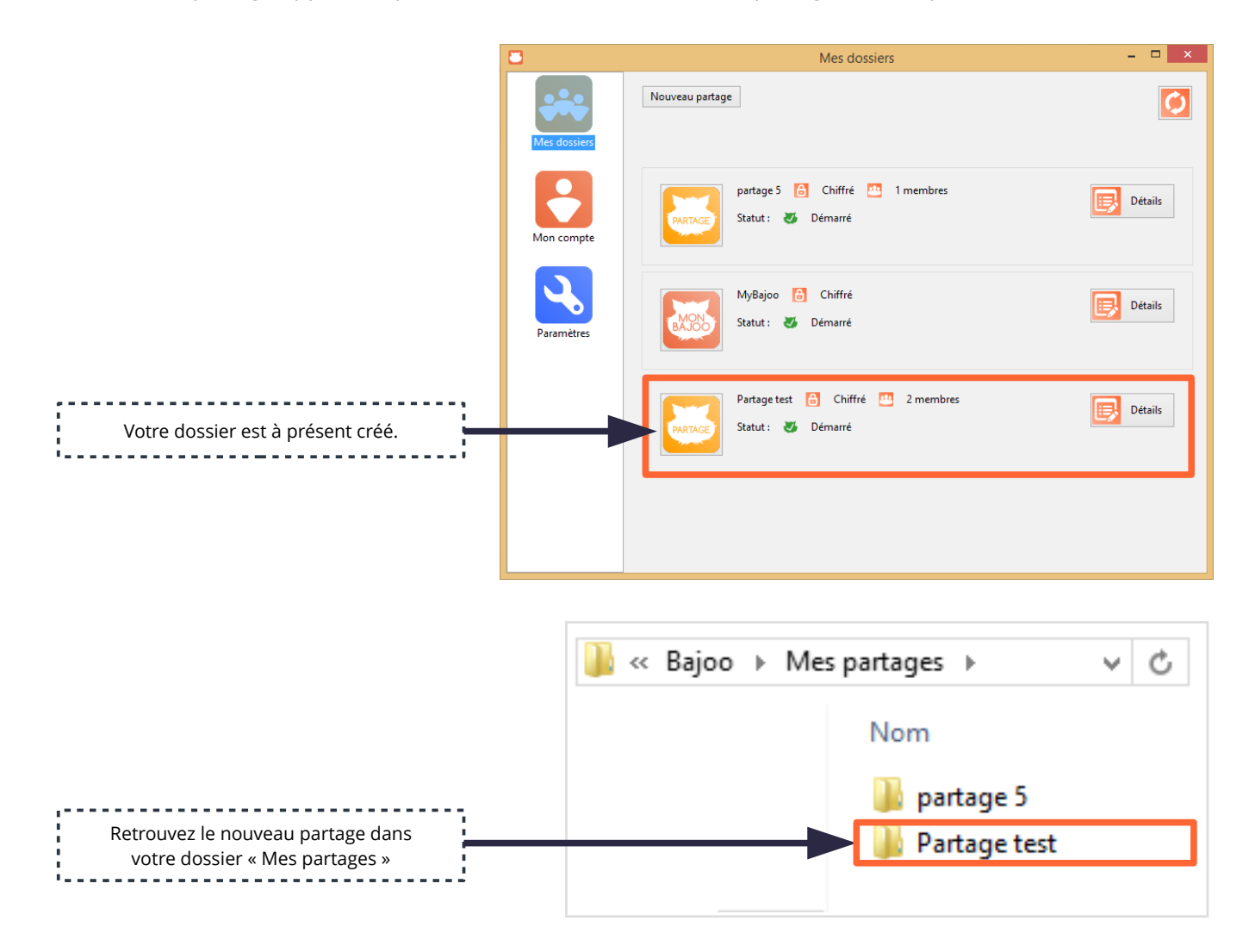

# VOUS ÊTES MAINTENANT PRÊT À PARTAGER VOS FICHIERS AVEC QUI VOUS VOULEZ !!!